- 1、使用瀏覽器(IE、chrome、firefox)登入本校電子郵件系統,網址:<u>https://mail.nutn.edu.tw</u>。
- 2、點選畫面右上方紅底小圖示進入信件過濾系統(mailGates)。

| 🕞 🌀 📘       |                  |      | ⊠ <b>Q</b>  + | 登出? |
|-------------|------------------|------|---------------|-----|
|             |                  |      |               |     |
|             |                  |      |               |     |
| $\setminus$ | <u>檢查</u>        | 信件範本 |               | 展開  |
|             | 密 <u>件</u><br>排除 |      |               |     |

3、於新開視窗點選「個人垃圾信管理」展開選單,再點選「信件處理」,再點選上方「可疑信件」, 就會看到目前的處理方式「使用系統預設值」。

| Openfind" |   | 個人拉田信答理。                                 | 信件虐押 > 可超                                            | 信件           |                    | 登出 線上說明 授權資訊                                                                                                    |  |  |  |  |
|-----------|---|------------------------------------------|------------------------------------------------------|--------------|--------------------|----------------------------------------------------------------------------------------------------|--|--|--|--|
|           |   | 间八加水百百姓。                                 | 1011 <i>8</i> 0/± < 13%                              | CIATI        |                    | 使用者模式                                                                                                    |  |  |  |  |
| 記錄追蹤      | • | 垃圾信件                                     | 可疑信件                                                 | 通知信設定        |                    |                                                                                                    |  |  |  |  |
| 統計資訊      | • | 可疑信件處理                                   | (系统預設為:                                              | 留署在MailGates | )                  |                                                                                                    |  |  |  |  |
| 個人垃圾信管理   | • | 使用条約                                     | 預設值                                                  |              |                    |                                                                                                    |  |  |  |  |
| 垃圾信撾濾等級   |   | ○信件檔頭                                    | ibal:                                                |              |                    |                                                                                                    |  |  |  |  |
| 黑白名單      |   | (19:201日1千番                              | (師政信件審論の用 \$SCORE 代表印出可疑分数。例: X-spam-score: \$SCORE) |              |                    |                                                                                                    |  |  |  |  |
| 垃圾信匣      |   | <ul> <li>信件標題</li> <li>(修改信件標</li> </ul> | 政為:<br>随可用 \$TITLE                                   | 代表印出原始信件镖    | 黷,例:[SPAM]\$TITLE) | 説明: @ MailGates Trogene 現象目標におり開一より自身に必須また正常活動、注意が目差に列始りた以<br>信, 它會依佛道理設定的處理原則做: 修改標題後繼續送至信箱、留置在 MailGates 主機上,<br>或是百條於行动開除。 |  |  |  |  |
| 可疑信匣      |   | ○ 直接放行                                   |                                                      |              |                    |                                                                                                    |  |  |  |  |
| 信件處理      |   | ○留置在N                                    | 4ailGates                                            |              |                    |                                                                                                    |  |  |  |  |
| 個人垃圾信樣本庫  |   | ○直接刪除                                    | ł                                                    |              |                    |                                                                                                    |  |  |  |  |
| 個人設定      | • |                                          |                                                      |              |                    |                                                                                                    |  |  |  |  |
| 群組垃圾信管理   | • | 保留期限:()                                  |                                                      | 天)           |                    |                                                                                                    |  |  |  |  |
| 郵件誤寄防護    | • | ● 使用条約                                   | 预設值                                                  |              |                    | 治明,后方切里达 Minifenters,主要上处式短步冲,专业期期这些处理的。                                                                                      |  |  |  |  |
|           |   | ○設為                                      | £                                                    |              |                    | 1973. 2013 田王が Houroaces 工程工作Anixelet 、CEPHAARIS And Mark 。                                                                   |  |  |  |  |
|           |   |                                          |                                                      |              | 儲石                 | 一 回復設定                                                                                                    |  |  |  |  |
|           |   |                                          |                                                      |              |                    |                                                                                                    |  |  |  |  |

4、若您覺得可疑信太多,可以將設定改為「留置在 MailGates」,接著按「儲存」,系統就會將可疑 信改為分類到上方的「可疑信匣」,您之後必須手動到「可疑信匣」檢查是否有被誤判的正常信件。若有誤判的可疑信,請參照另一文件「檢視垃圾信及可疑信」進行處理。

| Openfind" |   |                                               |                                                                                                    |                |                                             |                              | 登出 線上說                               | 明 授權資訊 |  |  |  |
|-----------|---|-----------------------------------------------|----------------------------------------------------------------------------------------------------|----------------|---------------------------------------------|------------------------------|--------------------------------------|--------|--|--|--|
|           | • | 间八位依旧自住。                                      | 1411 <i>8</i> 2/± < 134                                                                                      | CIA IT         |                                             |                              | (t                                   | 使用者模式  |  |  |  |
| 記錄追蹤      | • | 垃圾信件                                          | 可疑信件                                                                                                    | 通知信設定          |                                             |                              |                                      |        |  |  |  |
| 統計資訊      | • | 可経信件處                                         | ₽:(糸統預当為:                                                                                                    | 留署在MailGates   | )                                           |                              |                                      |        |  |  |  |
| 個人垃圾信管理   | • | ●使用%統預設值                                      |                                                                                                    |                |                                             |                              |                                      |        |  |  |  |
| 垃圾信撾濾等級   |   | ○ 信件磁碼加上: : : : : : : : : : : : : : : : : : : |                                                                                                    |                |                                             |                              |                                      |        |  |  |  |
| 黑白名單      |   | (修改信件格                                        | 额可用 \$SCORE                                                                                                  | 代表印出可疑分數;      | :當 MailGates 依據過速規則無法判斷一封信為拉圾信或正常信時,這封信具可發的 | 用则每注刺鲜一封信盖论迅信或正常作咗,连封信息可疑的论语 |                                      |        |  |  |  |
| 垃圾信匣      |   | (修改信件書                                        | 〇一语件標題交為:<br>(等改信件標題交角 \$TITLE 代表印出原始信件標題,例: [SPAM] \$TITLE)<br>場面描述的目 \$TITLE 代表印出原始信件標題,例: [SPAM] \$TITLE) |                |                                             |                              |                                      |        |  |  |  |
| 可疑信匣      |   | ○直接放行                                         | ī                                                                                                    |                |                                             |                              |                                      |        |  |  |  |
| 信件處理      |   | ○留置在                                          | MailGates                                                                                                    |                |                                             |                              |                                      |        |  |  |  |
| 個人垃圾信樣本庫  |   |                                               |                                                                                                    |                |                                             |                              |                                      |        |  |  |  |
| 個人設定      | • |                                               |                                                                                                    |                |                                             |                              |                                      |        |  |  |  |
| 群組垃圾信管理   | • | 保留期限: ()                                      | <b>朱統預設為: 120</b>                                                                                            | <sub>天</sub> ) |                                             |                              |                                      |        |  |  |  |
| 郵件誤寄防護    | • | ● 使用系统                                        | 预設值                                                                                                    |                | $\mathbf{i}$                                | 說明:                          | :所有留置於 MailGates 主機上的可疑信件,在此期限後會被删除。 |        |  |  |  |
|           |   | ○設為                                           | 关                                                                                                    |                |                                             |                              |                                      |        |  |  |  |
|           |   |                                               |                                                                                                    |                |                                             | (alcula                      |                                      |        |  |  |  |
|           |   |                                               |                                                                                                    |                |                                             | 調仔                           | 回復設定                                 |        |  |  |  |